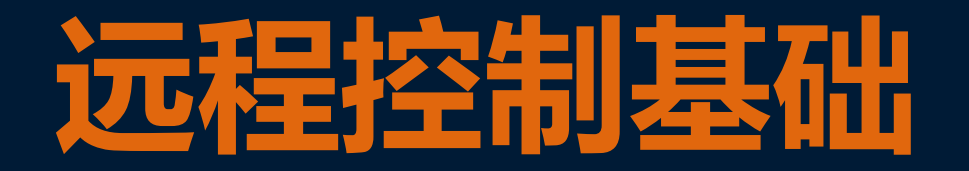

### Easy IoT 平台的注册与连接

#### 石碁社区教育学校 张志彬

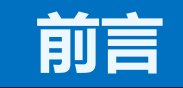

此PPT遵循CC-BY-NC-SA协议共享。 本课件是石碁社区教育学校张志彬结合自 编教材《智能生活创客项目教程》在实施 教学时制作,未必符合其他老师的教学设 计思路。 期望您的反馈: zhangzb61759@qq.com

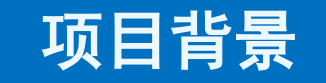

# 你想在学校、公司控制家里的掌控 板或获取掌控板的信息吗? 对!这是可以实现的,让我们开启 物联网之旅吧!

#### 注册Easy IoT

## 打开网址: http://iot.dfrobot.com.cn/

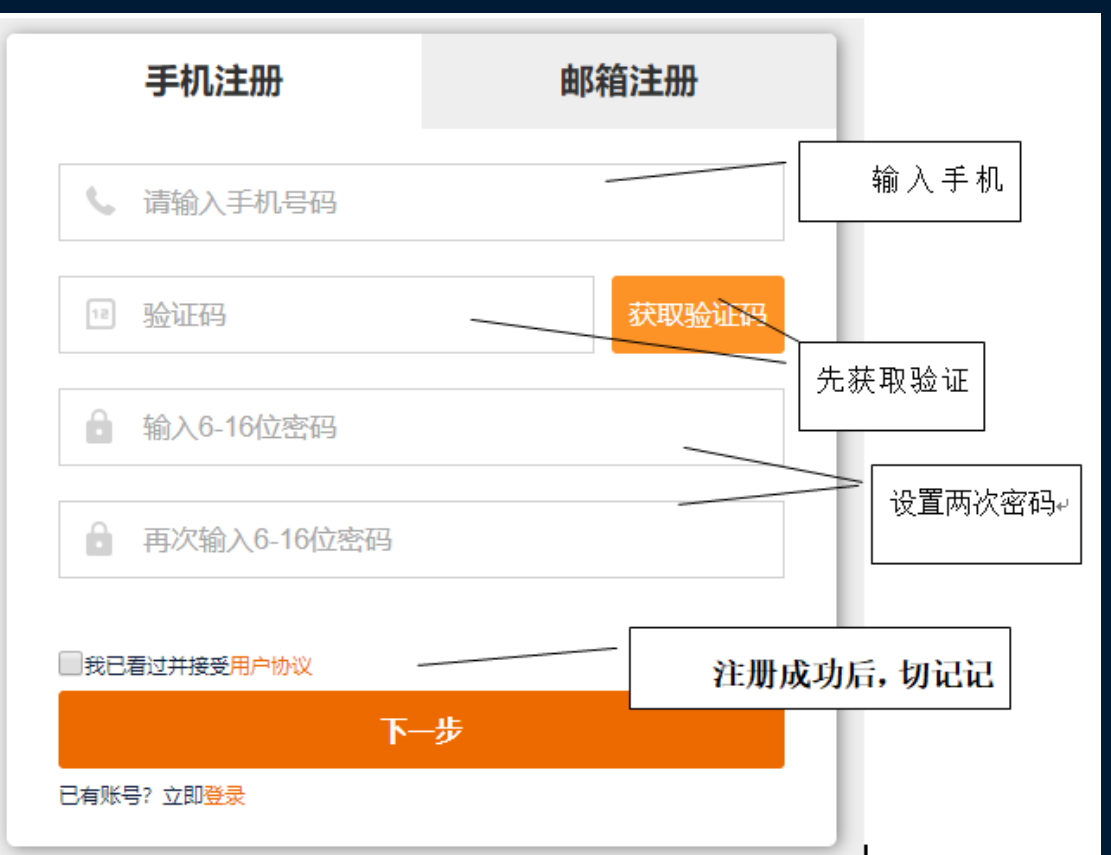

4

登录Easy IoT

## 登录成功 进入"工作间" "添加新的设备" 添加一个新设备

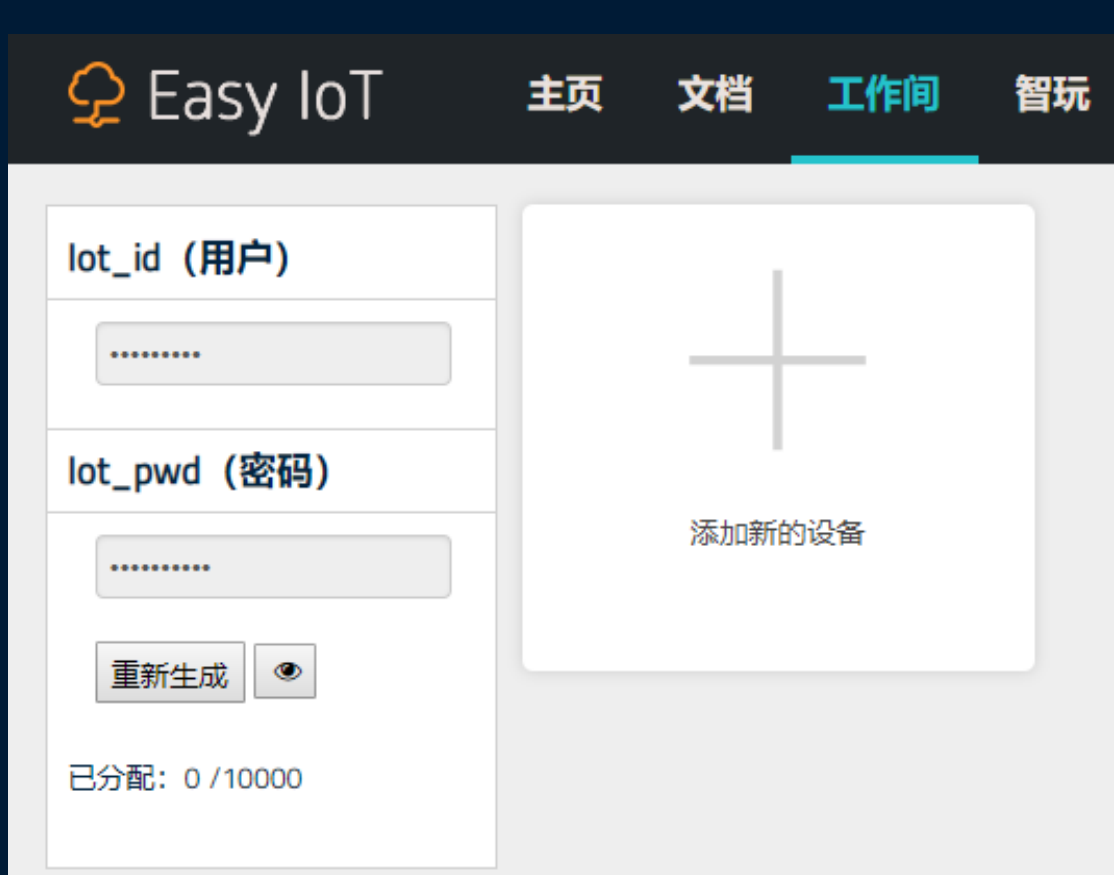

编程连接Easy IoT

连接Wi-Fi 名称 ( 《 SQCX2 》 密码 ( 《 123456789 》

#### 设置EASY IOT信息并连接

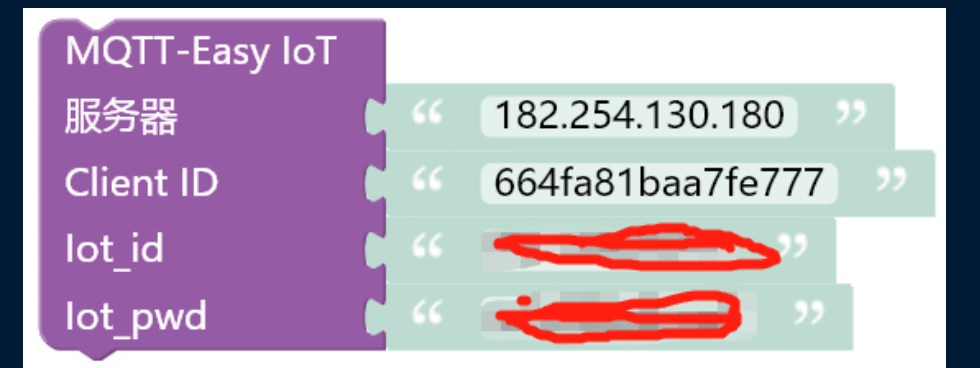

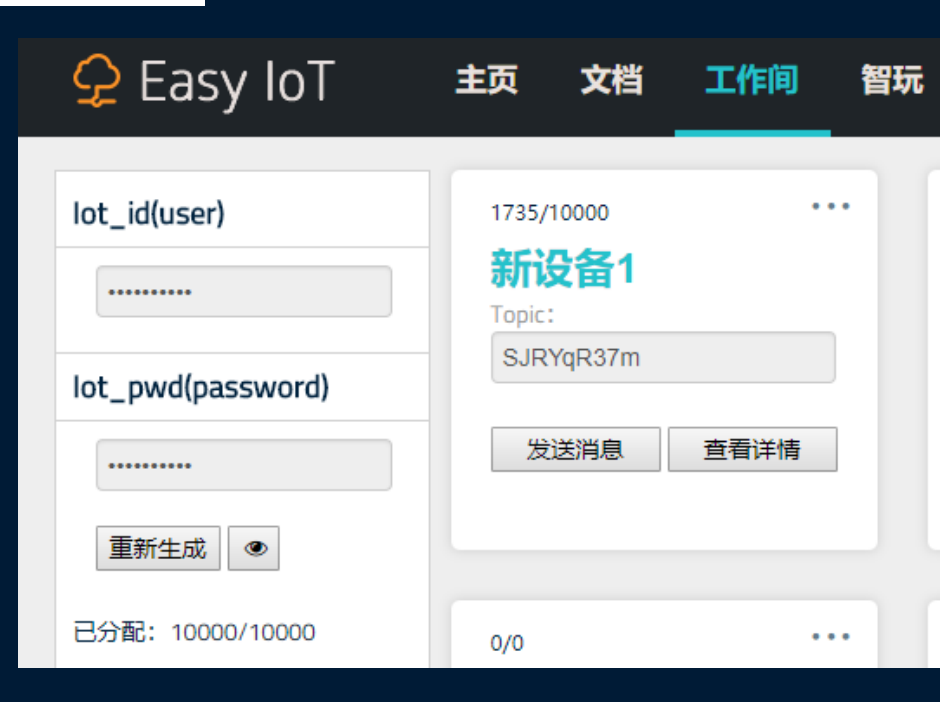

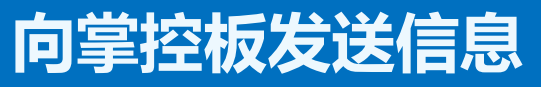

| 📿 Easy IoT                                  | 主页                                  | 文档                                       | 工作间 | 智玩 |
|---------------------------------------------|-------------------------------------|------------------------------------------|-----|----|
| lot_id(user)<br>lot_pwd(password)<br>重新生成 ④ | 1759/<br><b>新议</b><br>Topic:<br>SJR | 3000<br><b>殳备1</b><br>:<br>YqR37m<br>送消息 | • • |    |
| 发送新消息 b消息加上->前缀代表此消息为纯指令消息,不会被存入数据库。例如"->   | off"                                |                                          |     |    |
| 请输入要发送的内容,长度限制128位。                         |                                     |                                          |     | 发送 |

#### 掌控板接收信息

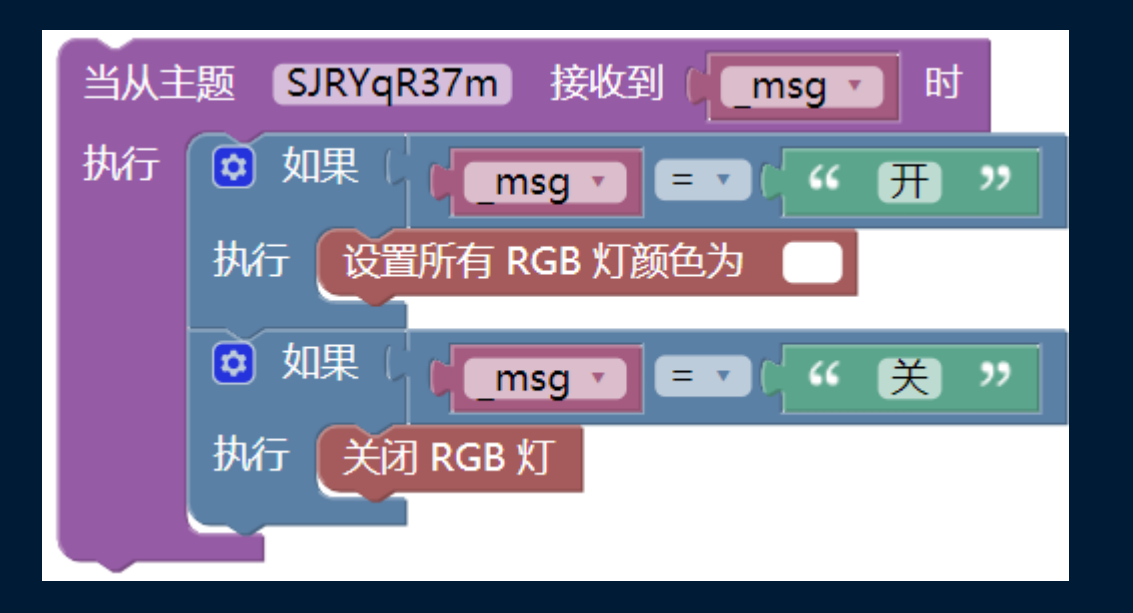

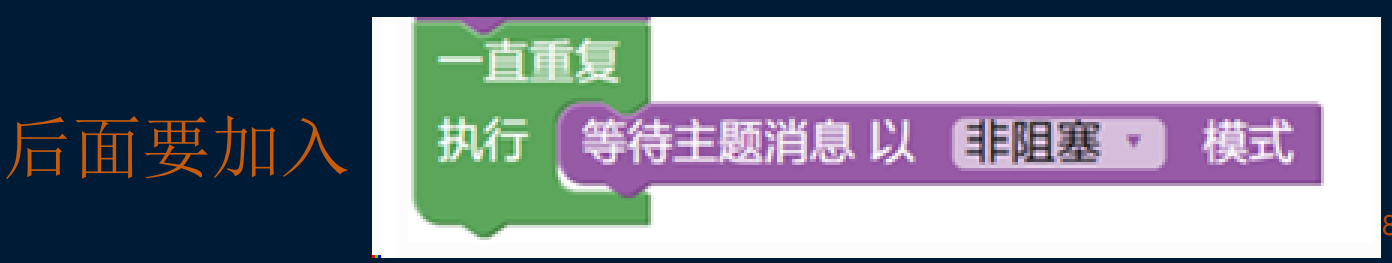

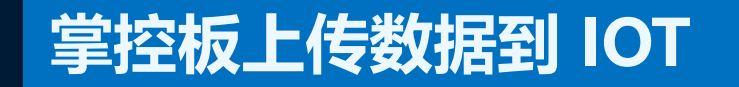

#### •上传文本数据到EASY IOT平台

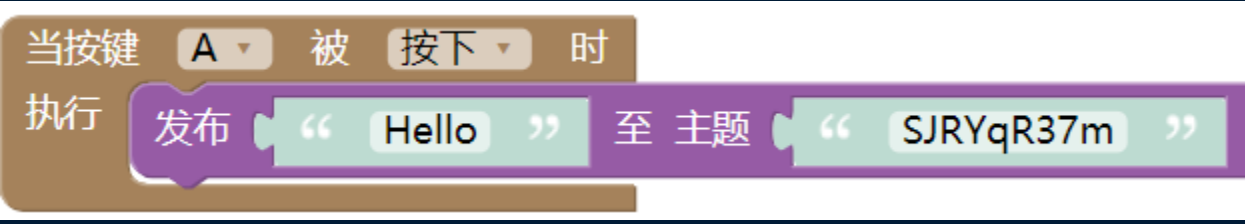

•上传数字数据到EASY IOT平台 (先转为文本)

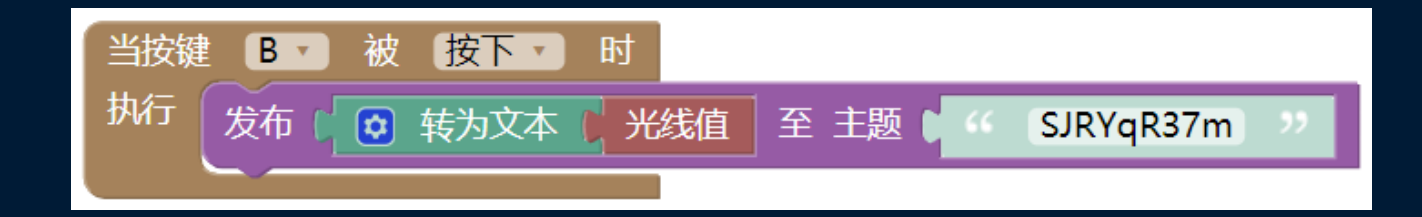

#### IOT平台-多设备

#### •在EASY IOT平台建立不同的设备

| Easy loT                        | 主页 文档 工作间 智玥                                 | ī                                |                             |
|---------------------------------|----------------------------------------------|----------------------------------|-----------------------------|
| lot_id(user)                    | 1759/3000 ····<br>指令<br>Topic:<br>S IDV0P37m | 51/1000 …<br><b>声音</b><br>Topic: | 0/1000 ····<br>光线<br>Topic: |
| lot_pwd(password)<br><br>重新生成 ④ | 发送消息    查看详情                                 | 发送消息 查看详情                        | 发送消息    查看详情                |

•在掌控板上传数据、指令时分开不同主题的"Topic"

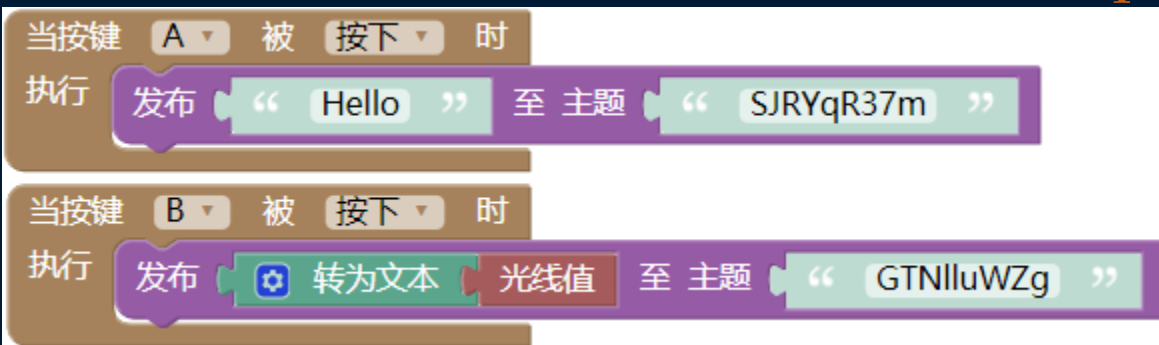

### 多个掌控板接收相同信息

#### •在EASY IOT平台建立不同的设备

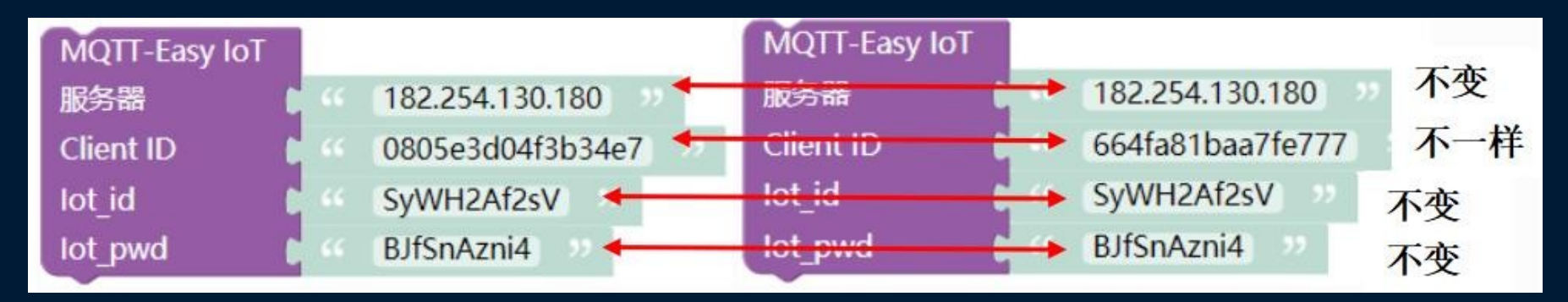

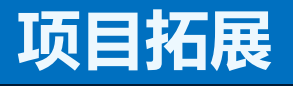

- •通过EASY IOT平台向掌控板发送"你好!物联网!",掌控板上显示该文字;
- •掌控板向EASY IOT平台发送P键的电平信号;
- •让掌控板A与掌控板B、C、D相互发送信息;
- •曾颂能同学作品展示:

https://mc.dfrobot.com.cn/thread-302667-1-1.html

• 曾永轩同学作品展示:

https://mc.dfrobot.com.cn/thread-302804-1-1.html